## ELSEVIER Elsevier Open Access Platform

**Overview Guide** 

### Notification of a new APC request

Article Publication Charge is Awaiting You Approval

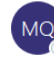

Mercury QTC Programme (ELS) To O Mercury QTC Programme (ELS)

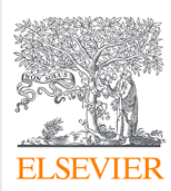

Dear Sir/Madam

You have a new Article Publishing Charge to approve for Tokyo Hospital

This where the Article Title will be shown Ms Braxton Kris S1404140016453341

To approve the request please access the Elsevier Open Access Platform

If you require assistance, please contact the Researcher Support Team using the Elsevier Open Access Platform Support Centre

Kind regards

Researcher Support

\*\*\* This is an automatically generated email, please do not reply \*\*\*

This enails for use by the intended recipient and contains information that may be confidential. If you are not the intended recipient, bease notify the sender by return email and delete this email from your inbox. Any unauthori Unless exploilly designated as an intended -contract, this email does not constitute as contract offere.

When the Author completes their journey, an email is sent to the Librarian responsible for approving requests for the Institute the author has said they are affiliated to

Email provides information on the request and Librarian clicks on link to the Elsevier Open Access Platform

### Using the Elsevier Open Access Platform

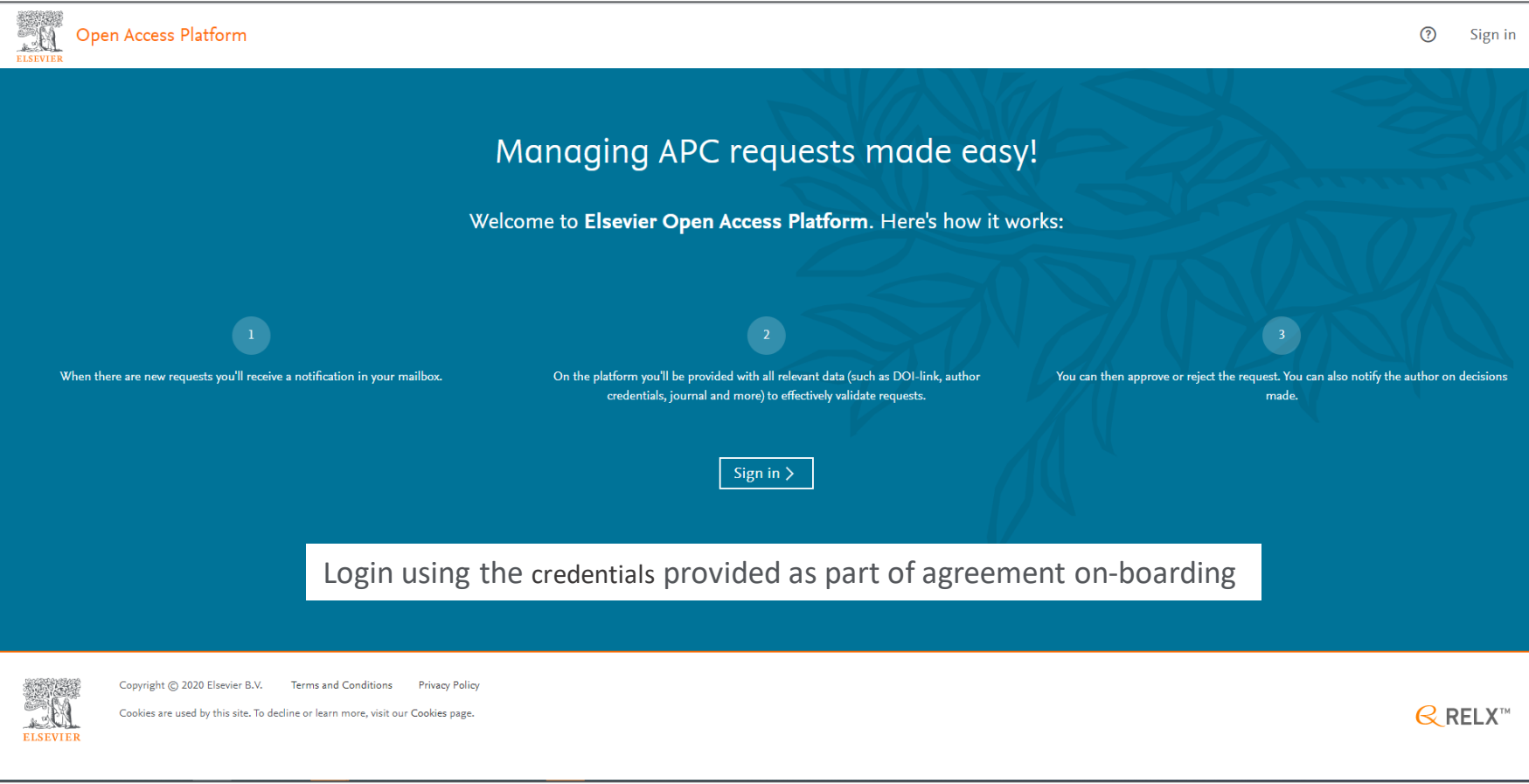

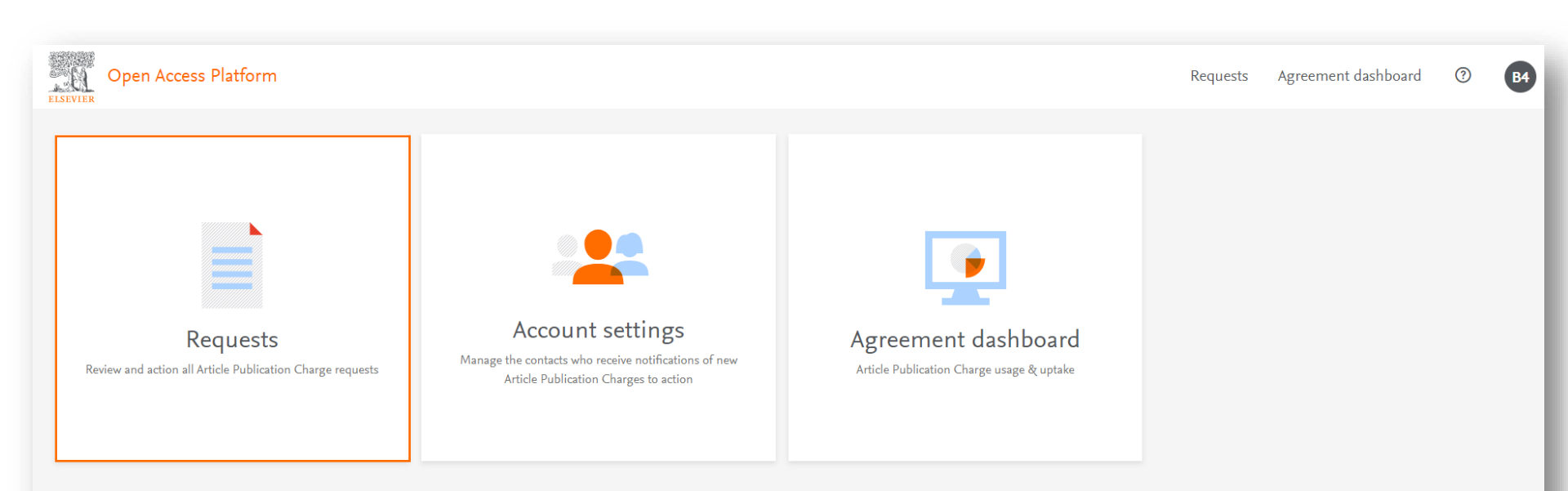

Homepage has tiles to navigate to different areas of the platform

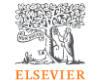

Copyright © 2020 Elsevier B.V. Terms and Conditions Privacy Policy

Cookies are used by this site. To decline or learn more, visit our Cookies page.

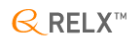

| Open Access Platform                                                                                                    | Requests Agreement dashboard ⑦ B4 |
|----------------------------------------------------------------------------------------------------|-----------------------------------|
| <ul> <li>Requests</li> <li>Pending (10) Approved (23) Rejected (1) All (34)</li> </ul>                                                                                                    | Showing 10 of 10                  |
| All institutions v All authors v                                                                                                    | G Generate report (.csv)          |
| Dec 8, 2020     Repellendus maxime quos nihil enim amet. Ab eaque esse occaecati laboriosam omnis iusto ten     BMACCOUNTE   Mc. Caimer Padeng, Mm/24@example.com     Mingligated.org/10.1016/j.dct.2018.0.0dl                                                     | Approve ()<br>Reject ()           |
| <ul> <li>Dec 8, 2020</li> <li>Distinctio in beatae iusto mollitia consequatur aut placeat molestiae. Asperiores mollitia natus</li> <li>BMACCOUNTG   Dr. Remington Christianen, sciptific@campt.org</li> <li>Pimpificado.org/10.1016/j.fort.2018.03.061</li> </ul> | Approve ()<br>Reject ()           |
| <ul> <li>Dec 8, 2020</li> <li>Laboriosam minus corrupti incidunt error impedit. Voluptates ipsum exercitationem quisqua</li> <li>BMACCOUNTG   Muss Dege Powers, gentence gaviord33@example.org</li> <li>Mepgidadel.org/10.1016/j.Sec.2018.01.063</li> </ul>        | Approve ()<br>Reject ()           |
| () Dec 8, 2020                                                                                                    |                                   |

[Pending Requests] contains all Article Publication Charges (APCs) that need to be actioned

Each tile contains key information of the APC; Article Title, authors name and email, affiliated institute and link to the article on Science Direct

Based on this information you can chose to Approve or Reject the request

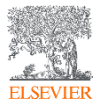

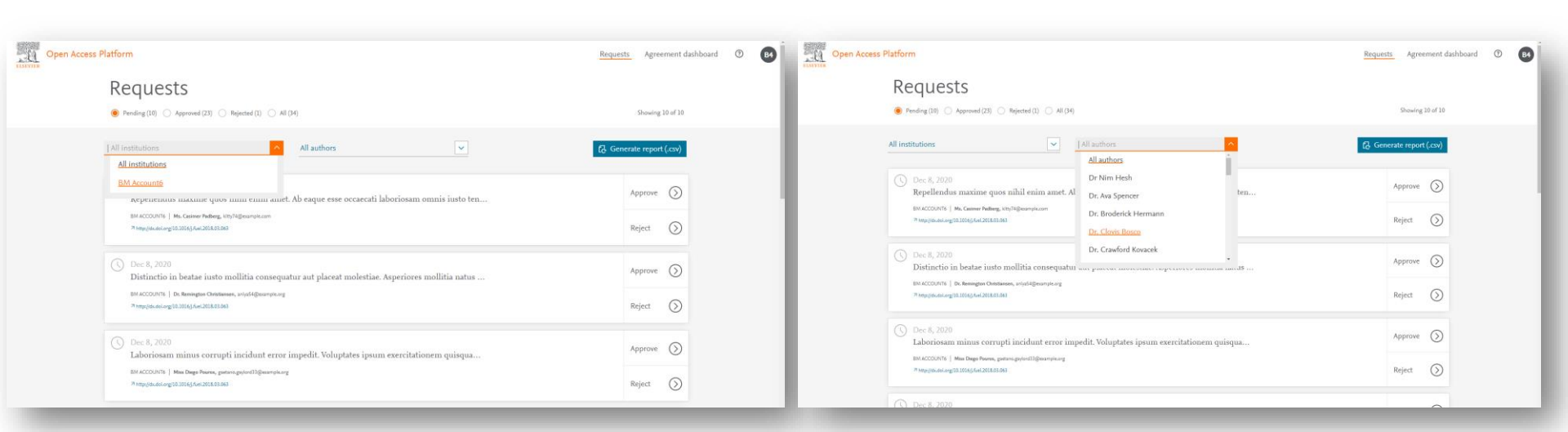

If you are responsible for multiple institutions you can search by Institution Name

#### Additionally you have the option to search by Author Name

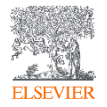

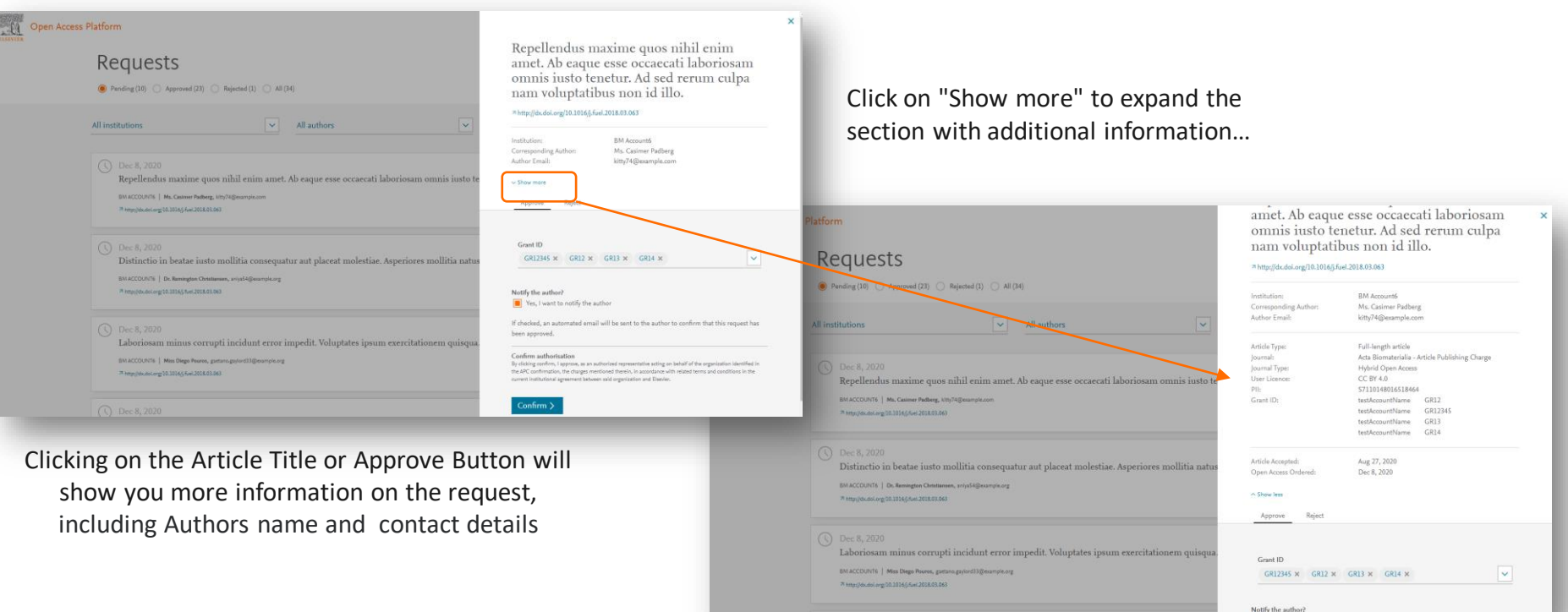

ELSEVIER

Yes, I want to notify the author

...showing details of the Journal and Article Type, License selected, any Funder & Grant IDs, and the Article Accepted and Open Access Ordered dates

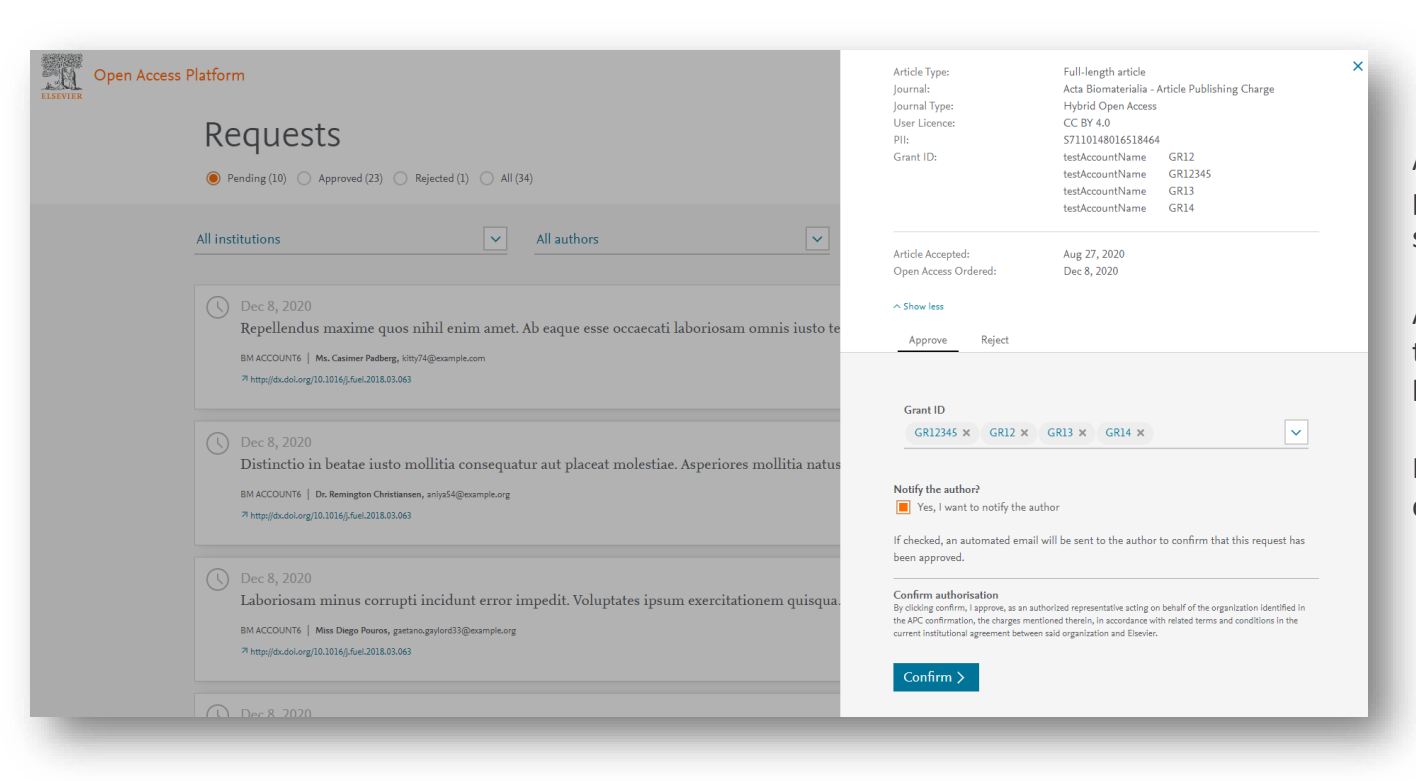

Any Funder Name & Grant ID's provided by the author will be shown

An e-mail notification can be sent to the Author to advise request has been approved

If you are happy to approve simply click the "Confirm" button

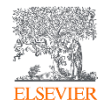

| Open Access Pl | latform                                                                                                    | nam voluptatıb<br>7 http://dx.doi.org/10.1016/j.fue                                                                                                    | uls non 1d 1110.                                                                                                    |
|----------------|----------------------------------------------------------------------------------------------------|----------------------------------------------------------------------------------------------------|----------------------------------------------------------------------------------------------------|
|                | <ul> <li>Pending (9) Approved (24) Rejected (1) All (34)</li> </ul>                                                                                                    | Institution:<br>Corresponding Author:<br>Author Email:                                                                                                    | BM Account6<br>Ms. Casimer Padberg<br>kitty74@example.com                                                                                                    |
|                | All institutions  All authors  All authors | Article Type:<br>Journal:<br>Journal Type:<br>User Licence:<br>PII:<br>Grant ID:                                                                                      | Full-length article<br>Acta Biomaterialia - Article Publishing Charge<br>Hybrid Open Access<br>CC BY 4.0<br>S7110148016518464<br>testAccountName GR12<br>testAccountName GR13<br>testAccountName GR13<br>testAccountName GR14 |
|                | Preprint and organization of the second second    | Article Accepted:<br>Open Access Ordered:<br><u>Approve</u> Reject<br><b>O</b> You have approve                                                                       | Aug 27, 2020<br>Dec 8, 2020<br>ad the charges for this article                                                                                                    |
|                | <ul> <li>Dec 8, 2020</li> <li>Veritatis est qui. Enim consequatur et doloremque fuga iusto pariatur aliquam nostrum alias.</li> <li>BM ACCOUNTS   Mr. Datian Koss, izcharg.heaney@example.net</li> <li>Rhttp://dx.dol.org/10.1016/j.f.et.2018.03.063</li> </ul>                                                                                                    | <ul> <li>The author will be notified</li> <li>The status of this article ha</li> <li>The article will be published</li> <li>What do you want to do nextite</li> </ul> | s been changed to 'approved'<br>d under CC BY 4.0<br>?                                                                                                    |
|                | () Dec 8, 2020                                                                                                    | Back to overview                                                                                                    | Next article >                                                                                                    |

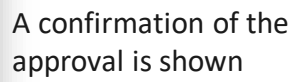

If you have multiple APCs pending, you can go straight to the next article or return to overview screen

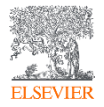

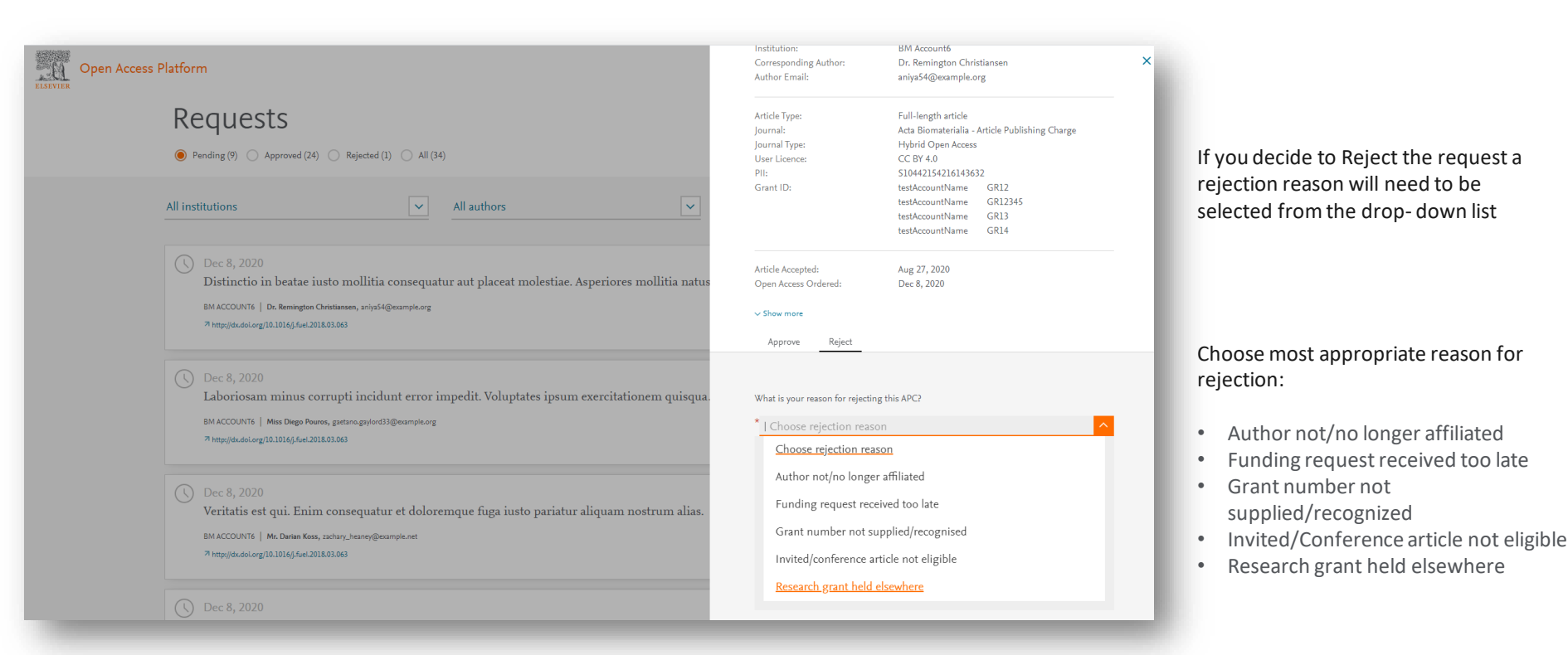

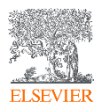

| A STATE |     |
|---------|-----|
| 5-22    | -   |
| Eil     | N   |
| ELSEV   | TER |

| ELSEVIER                                                                                                    |
|----------------------------------------------------------------------------------------------------|
| Dear «INSERT CORRESPONDING AUTHOR NAME>                                                                                                    |
| We are pleased to confirm that <enter <a="" <enter="" approved="" approver="" article="" charge="" consortium="" for="" funding="" href="https://www.institute.org" institute="" name»="" of="" or="" publishing="" the="">www.institute.org</enter>                                                                                                    |
| No further action is required from you.                                                                                                    |
| Kind regards                                                                                                    |
| Researcher Support                                                                                                    |
| *** This is an automatically generated email, please do not reply *** Tai wait is up to be added to be added by a serie of the serie of the serie of |
|                                                                                                    |
| Article Publication Charge has been Rejected                                                                                                    |
| More My QTC Programme (ELS)              • → Tennand               • • · → Tennand               • · · · Mecury QTC Programme (ELS)            To · · Mecury QTC Programme (ELS)              Mon 69/11/2820 10:57               Mon 69/11/2820 10:57                                                                                                    |
| ELSEVIER                                                                                                    |
| hear Ms Bracton Kris                                                                                                    |
| approver 17 of Tokyo Hospital rejected the Article Publication Charge for your article Utiled This is where the Article Tile will be shown, Article Reference Number (PH) \$1404140015453341                                                                                                    |
| The reason for rejection was Author not/no longer affiliated                                                                                                    |
| Nesse contact Tokyo Hospital directly if you have questions regarding their decision.                                                                                                    |
| Stevier will allow seven days for you to discuss this with your institution before issuing you with an invoice to the address that you provided at submission. If the address needs to be amended, you need to advise of any VAT/Tax registration or exemption details, or if the rejection is reversed by your institution,<br>seese contact the Researcher Support Team using the <u>Elsevier Open Access Platform Support Centre</u>                                                                                                    |
| ind regards                                                                                                    |
| tesearcher Support                                                                                                    |
| ** This is an automatically generated email, please do not reply ***                                                                                                    |
|                                                                                                    |

This is an example of the e-mail template that will be sent if you selected to notify author of approval of the APC

This is an example of the e-mail template that will be sent if you selected to notify author of rejection of the APC

Using the e-mail templates is optional

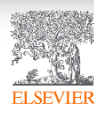

11

| Open Acc | ess Platform                                                                                                    | Requests Agreement dashboard ① 🛛 🚱 | Open Access Platform                                                                                                    |                                                                                  |                                                                                                    |
|----------|----------------------------------------------------------------------------------------------------|------------------------------------|----------------------------------------------------------------------------------------------------|----------------------------------------------------------------------------------|----------------------------------------------------------------------------------------------------|
|          | Requests<br>Prending (%) (() Approved (24) () All (24)                                                                                                    | Showing 24 of 24                   | Requests         #percent(24)         #percent(31)         #1(34)                                                                                                    | Repellendus 1<br>Ab eaque esse<br>iusto tenetur.<br>voluptatibus 1               | maxime quos nihil enim amet.<br>eoccaecati laboriosam omnis<br>Ad sed rerum culpa nam<br>non id illo.                                                                             |
|          | All institutions v All authors v                                                                                                    | (2) Generate report (.csv)         | All institutions v All authors v                                                                                                    | Annewed                                                                          |                                                                                                    |
|          | O Diec 8, 2020 atpressed by BM Tester 4<br>Repellendus maxime quos nihil enim amet. Ab eaque esse occascati laboriosam omnis iusto ten                                                                                 | Approved                           | <ul> <li>Occ.8, 2020 atproved by DM Tester 4<br/>Repellendus maxime quos nibil enim amet. Ab eaque esse occaseati laboriosam omnis iusto te</li> </ul>                                                              | Approved By:<br>Approved On:                                                     | BM Tester 4<br>Dec 8, 2020                                                                                                    |
|          | 6M ACCOUNT   Ma Gauser Inding, http://dijeanspacen<br>Primple.doi.org/10.2116/j.ord.2116.0                                                                                                    |                                    | 104.42220203   Mac Samuer Rodings (My)Affrancesiston<br>Programming 20.1026/and 2024.014                                                                                                    | Institution:<br>Corresponding Author:<br>Author Email:                           | BM Account6<br>Ms. Casimer Padberg<br>kitty74@example.com                                                                                                    |
|          | Nov 25, 2020 approved by IMI lease 4 Maxime nobis quis sint aut debitis neque natus nihil eligendi. Dolorem quibusdam quasi quia BRACCENTR   D-NB-NBA, simulganetam *Magnetadorgi INTEL-CATURIDAE                      | Approved                           | Nov 25, 2020 upproved by BM ferlin 4<br>Maxime nobis quia sint aut debitis neque natus nihil eligendi. Dolorem quibusdam quasi quis<br>MACCOMM (19 Manima, suenquessionen<br>3 hapita.decomp thittig.tac.ilia.titis | Article Type:<br>Journal:<br>Journal Type:<br>User Licenne:<br>Pil:<br>Grant ID; | Full-length article<br>Acta Bismaterialia - Article Publishing Charge<br>Hybrid Open Access<br>CC 87 4: 0<br>S7110148016518464<br>fetkAccountName GR12<br>HerkAccountName GR12485 |
|          | Nov 20, 2020 approved by BM Tester 4     Unde aut impedit hic evan. Cupiditate fugiat corrupti est nostrum minima molestiae velit. In Ia     BACCODAT   No. Ana Muna, huxuquanuum     """""""""""""""""""""""""""""""" | Approved                           | New 20, 2020 approved by BM Tester 4     Unde aut impedit hie eum. Capiditate fugiat corrupti est nostrum minima molestiae velit. In 1     soccourts   ns. haw Noise, comparencesse     **emportantements           | Article Accepted:<br>Open Access Ordered:                                        | testAccountName GR13<br>testAccountName GR14<br>Aug 27, 2020<br>Dec 8, 2020                                                                                                    |

A full history of all Approved APCs are retained and accessed by clicking on the Approved Tab

Further details of the APC are available by clicking on the Article Title

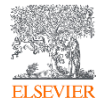

| Open Access Platform                                                                                                    | Requests Agreement dashboard ⑦ 🕑 | Open Access Platform                                                                                                    |                                                                                  |                                                                                                    |
|----------------------------------------------------------------------------------------------------|----------------------------------|----------------------------------------------------------------------------------------------------|----------------------------------------------------------------------------------|----------------------------------------------------------------------------------------------------|
| Perding (9) Approved (24) (1) Interested (33) All (34)                                                                                                    | Seawing 1 of 1                   | C Percedures CR4 ● Represed (3) ○ A4(34)                                                                                                    | distinctio ad cons<br>Consequatur est l<br>quibusdam conse                       | es ninii natus eum<br>sequatur saepe.<br>harum. Sit autem<br>equatur sed quas provident                                                                                                    |
| All institutions                                                                                                    | 🔂 Generate report (.csv)         | All institutions                                                                                                    | voluptas sint. Sus<br>quidem rerum.<br>*http://du/olorg/10.1016/j.fuel.20        | scipit ut sit earum quos                                                                                                    |
| Nov 25, 2010 rejected by BM Tester 4 To dolor appendents mildl natus eum distinctio ad consequatur saepe. Consequatur est harum. Si MM.CONF. (M. Donnesus, U. Mandonesus) MM.CONF. (M. Donnesus, U. Mandonesus) MM.CONF. (M. Donnesus, U. Mandonesus, U. Mandonesus) MM.CONF. (M. Donnesus, U. Mandonesus, U. Mandonesus, U. Ma | Rejected                         | New 75, 2020 repland by 800 funct of<br>In dolor aperiors minil natus cum distinctio ad consequator saeps. Consequator est harum:<br>100220021 [which may always and approximation of the same same same same same same same sam | Rejected<br>Rejected By:<br>Rejected On:<br>Reason For Rejection:                | BM Tester 4<br>Nov 25, 2020<br>Author not/no longer affiliated                                                                                                    |
| No reports to during                                                                                                    |                                  | Ne separat to depine                                                                                                    | Institution:<br>Corresponding Author:<br>Author Email:                           | BM Account6<br>Mrs. Diclan Hoeger<br>a.korala@elsevier.com                                                                                                    |
|                                                                                                    |                                  |                                                                                                    | Article Type:<br>Journal:<br>Journal: Type:<br>User Lience:<br>Piti<br>Grant ID: | Full-length article<br>Arta Biomaterialita - Article Publishing Charge<br>Hybrid Open Acad<br>S222221991920781851<br>tetMcounthame GR12<br>tetMcounthame GR12<br>tetMcounthame GR13<br>tetMcounthame GR13 |
| Conviger © 2020 Elester & X. Terre and Conditions - Prince Palling<br>Coolies are und for this stat. To decline or learn more, visit our Coolies page.                                                                                                    | <mark>€</mark> RELX™             | Compared (2) 2007 Ennier M. Terrer and Conditions Privace Pulsey Content are start by this site. To define un intern more, nint our Cashing appen ELSEVICE                                                                       | Article Accepted:<br>Open Access Ordered:                                        | May 27, 2017<br>Jun 23, 2020                                                                                                    |

A full history of all Rejected APCs are retained and accessed by clicking on the Rejected Tab

Further details of the APC are available by clicking on the Article Title, including the reason for rejection

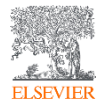

The "All" tab includes all of the Pending, Approved and Rejected APCs

This tab is primarily used to generate the .CSV report

| Open Access Plat | form                                                                                                    | Requests     | Agreement dashboard | 3 | B4 |
|------------------|----------------------------------------------------------------------------------------------------|--------------|---------------------|---|----|
| F                | Requests                                                                                                    |              |                     |   |    |
|                  | Pending (9) Approved (24) Rejected (1) 🛞 All (34)                                                                                  | Shi          | owing 34 of 34      |   |    |
| All              | institutions  All authors                                                                                                    | 🔁 Generate r | report (.csv)       |   |    |
|                  | Dec 8, 2020<br>Distinctio in beatae iusto mollitia consequatur aut placeat molestiae. Asperiores mollitia natus                    | Аррг         | rove 🚫              |   |    |
|                  | BM ACCOUNT6   Dr. Remington Christiansen, solysi 4@esample.org<br>Phtp://dx.doi.org/10.1016/j.f.et.2018.03.063                     | Reje         | ct 🚫                |   |    |
| C                | <ul> <li>Dec 8, 2020</li> <li>Laboriosam minus corrupti incidunt error impedit. Voluptates ipsum exercitationem quisqua</li> </ul> | Аррг         | rove 🚫              |   |    |
|                  | BM ACCOUNT6   Mass Diego Powros, gzetano.gsylood33@example.org<br>Phttp://dx.dol.org/10.10145/4.et.2018.03.063                     | Reje         | ct 🕥                |   |    |
| (                | Dec 8, 2020<br>Veritatis est qui. Enim consequatur et doloremque fuga iusto pariatur aliquam nostrum alias.                        | Аррг         | rove 🚫              |   |    |
|                  | BM ACCOUNTS   Mr. Darlan Koss, zachary_heaney@example.net<br>79 http://dx.doi.org/10.10165.54.el.3018.03.063                       | Reje         | ct 🕥                |   |    |

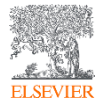

| Open Access Platform                                                                                                    |                                                | Requests Agreement dashboard @ |
|----------------------------------------------------------------------------------------------------|------------------------------------------------|--------------------------------|
| Requests<br>Pending (9) Approved (24) Bejected (1) 💌 All (24)                                                                                          |                                                | Showing 34 of 34               |
| All institutions v A                                                                                                    | NI authors                                     | 🔁 Generate report (.csv)       |
| Dec 8, 2020     Distinctio in beatae insto mollitia consequat     BMACONFR [ 26 Sempso Destamos, workSpronylorg     Phagetonicreg103104(doc30103100    | Consolidated report ready ×                    | Approve ③<br>Reject ③          |
| C Dec 8, 2020<br>Laboriosam minus corrupti incidunt error is<br>SUNCEOUNTS   Men Days Name, parmageweiti@marphage<br>#hep@son.org/10.1066/sec2016.1168 | Normals 20                                     | Approve (S)<br>Reject (S)      |
| Occ 5, 2020     Verilatis est qui. Enim consequatur et doloreme     BAUCOUNT   Mo Deen Kan, Index Josepheremente     Margunosciegli 2020, de 2018 2040 | que fuga insto pariatur aliquam nostrum alias. | Approve ()<br>Reject ()        |

Clicking on the Generate report (.csv) will generate a report of APC data from the Elsevier Open Access Platform

| Once downloaded report can be |  |
|-------------------------------|--|
| opened in Excel               |  |

|            | A 8                                     | c                     | D           |                    | E                     | F                  | G             | н                  | 1           | 1                         | ĸ                    | ι                    | м                             | N               | 0                            |
|------------|-----------------------------------------|-----------------------|-------------|--------------------|-----------------------|--------------------|---------------|--------------------|-------------|---------------------------|----------------------|----------------------|-------------------------------|-----------------|------------------------------|
| 1 Name o   | f institutio Article title Aut          | norname               | Article typ | e Journal title    |                       | Journal type       | Journal IS    | 5t P11             | User licen  | is Open Access request da | Approved/rejected by | Approved/rejected o  | r Grant id                    | Eligibility sta | tu Reason for rejection      |
| 2 BM Acci  | punt6 Distinctio in beatae lusto r Dr.  | Remington Christianse | FLA         | Acta Biomaterialia | Article Publishing Cl | ha Hybrid Open Ac  | es: 1742-7061 | \$1044215421614363 | CC 8Y 4.0   | 2020-12-08T00-00:00Z      |                      |                      |                               | Pending         |                              |
| 3 BM Acci  | Laboriosam minus corrupti Mis           | s Diego Pouros        | FLA         | Acta Biomaterialia | Article Publishing Ch | na Hybrid Open Aci | es: 1742-7061 | \$4163137116972272 | CC BY 4.0   | 2020-12-08T00:00:00Z      |                      |                      |                               | Pending         |                              |
| 4 BM Acci  | unt6 Veritatis est qui. Enim con: Mr.   | Darian Koss           | FLA         | Acta Biomaterialia | Article Publishing Cl | na Hybrid Open Aci | es: 1742-7061 | 52308129016541173  | CC BY 4.0   | 2020-12-08T00:00:00Z      |                      |                      |                               | Pending         |                              |
| 5 BM Acci  | ount6 Quas tempore laudantium Mr.       | Clifton Bergnaum      | FLA         | Acta Biomaterialia | Article Publishing Ch | ha Hybrid Open Aci | es: 1742-7061 | \$2855183016532003 | CC BY 4.0   | 2020-12-08T00:00:00Z      |                      |                      |                               | Pending         |                              |
| 6 BM Acci  | ount6 Illum guaerat nulla error o Dr.   | Clovis Bosco          | FLA         | Acta Biomaterialia | Article Publishing Ch | ha Hybrid Open Aci | es: 1742-7061 | \$3424112616530560 | CC BY 4.0   | 2020-12-08T00:00:00Z      |                      |                      |                               | Pending         |                              |
| 7 BM Acci  | Dolor dolore velit et sed. N Dr.        | Nettie Wolff          | FLA         | Acta Biomaterialia | Article Publishing Cl | ha Hybrid Open Ac  | es: 1742-7061 | \$6024153516451762 | CC BY 4.0   | 2020-12-08700:00:00Z      |                      |                      |                               | Pending         |                              |
| 8 BM Acci  | Expedita quia itaque ut pa Dr.          | Broderick Hermann     | FLA         | Acta Biomaterialia | Article Publishing Cl | na Hybrid Open Aci | es: 1742-7061 | \$9873194516665330 | CC BY 4.0   | 2020-12-08T00:00:00Z      |                      |                      |                               | Pending         |                              |
| 9 BM Acci  | ount6 Consectetur veritatis conse Mis   | s Sigurd Hagenes      | FLA         | Acta Biomaterialia | Article Publishing Ch | na Hybrid Open Ac  | es: 1742-7061 | \$5783156816114432 | CC BY 4.0   | 2020-12-08T00:00:002      |                      |                      |                               | Pending         |                              |
| 10 BM Acci | ount6 Ab reprehenderit quia enir Mrs    | Cornelius Johnson     | FLA         | Acta Biomaterialia | Article Publishing Ch | ha Hybrid Open Aci | es: 1742-7061 | 52188103216463712  | CC BY 4.0   | 2020-12-08T00:00:00Z      |                      |                      |                               | Pending         |                              |
| 11 BM Acci | ount6 Repellendus maxime quos Ms.       | Casimer Padberg       | FLA         | Acta Biomaterialia | Article Publishing Cl | a Hybrid Open Aci  | ess           | \$7110148016518464 | CC BY 4.0   | 2020-12-08T00:00:00Z      | BM Tester 4          | 2020-12-08T00:00:00Z | GR12345, GR12, GR13, GR14     | Approved        |                              |
| 12 BM Acci | ount6 In dolor asperiores nihil n: Mrs  | Declan Hoeger         | FLA         | Acta Biomaterialia | Article Publishing Cl | ha Hybrid Open Ac  | es: 1742-7061 | 52232128916781851  | CC BY 4.0   | 2020-06-23100:00:002      | BM Tester 4          | 2020-11-25T00-00:002 |                               | Rejected        | AUTHOR NOT/NO LONGER AFFILIA |
| 13 8M Acc  | ount6 Maxime nobis quia sint au Dr f    | lim Hesh              | FLA         | Acta Biomaterialia | Article Publishing Cl | na Hybrid Open Aci | es: 1742-7061 | \$1077519081642393 | CC BY 4.0   | 2020-10-16T00-00-00Z      | BM Tester 4          | 2020-11-25T00:00:00Z | GR12345, GR12, GR13, GR14     | Approved        |                              |
| 14 BM Acci | unt6 Unde aut impedit hic eum. Mr.      | Trudie Windler        | FLA         | Acta Biomaterialia | Article Publishing Ch | na Hybrid Open Act | es: 1742-7061 | \$1077519081642312 | BCC BY 4.0  | 2020-10-16700:00:002      | BM Tester 4          | 2020-11-20T00:00:00Z | GR12345, GR12, GR13, GR14     | Approved        |                              |
| 15 BM Acci | ount6 Segui accusamus est et prc Mr.    | Danielle Gottlieb     | FLA         | Acta Biomaterialia | Article Publishing Cl | ha Hybrid Open Aci | es: 1742-7061 | \$1077519081642356 | ACC BY 4.0  | 2020-10-16T00:00:00Z      | BM Tester 4          | 2020-11-18T00:00:00Z | GR12345, GR12, GR13, GR14     | Approved        |                              |
| 16 BM Acci | ount6 Error et sed voluptatem lat Mr.   | Tyreek Casper         | FLA         | Acta Biomaterialia | Article Publishing Cl | a Hybrid Open Ac   | es: 1742-7061 | \$1077519081642353 | CC BY 4.0   | 2020-10-16T00:00:00Z      | BM Tester 4          | 2020-11-18T00:00:00Z | GR12345, GR12, GR13, GR14     | Approved        |                              |
| 17 BM Acci | Hic consequentur temporit Ms.           | Billie Kling          | FLA         | Acta Biomaterialia | Article Publishing Ch | ha Hybrid Open Aci | es: 1742-7061 | \$1077519081642321 | ACC BY 4.0  | 2020-10-16100-00-002      | BM Tester 4          | 2020-10-19T00-00:00Z | GR12345, GR12, GR13, GR14     | Approved        |                              |
| 18 BM Acci | ount6 Ipsum similique magni et. Ms      | Hashi Kesha           | FLA         | Acta Biomaterialia | Article Publishing Cl | a Hybrid Open Ac   | es: 1742-7061 | \$1077519081642392 | SCC BY 4.0  | 2020-10-16T00:00:00Z      | BM Tester 4          | 2020-10-16T00:00:00Z | GR12345, GR12, GR13, GR14     | Approved        |                              |
| 19 BM Acci | ount6 Qui laboriosam praesentiu Dr.     | Oran Lockman          | FLA         | Acta Biomaterialia | Article Publishing Cl | a Hybrid Open Ac   | es: 1742-7061 | \$1077519081642394 | CC BY 4.0   | 2020-10-16T00-00-00Z      | BM Tester 4          | 2020-10-16T00:00:00Z | GR12345, GR12, GR13, GR14     | Approved        |                              |
| 20 BM Acci | Eius odio aut nemo repreh Ms.           | Joseph Johnson        | FLA         | Acta Biomaterialia | Article Publishing Cl | ha Hybrid Open Aci | es: 1742-7061 | 51077519081642390  | CC BY 4.0   | 2020-10-16T00:00:00Z      | BM Tester 4          | 2020-10-16T00:00:00Z | GR12345, GR12, GR13, GR14     | Approved        |                              |
| 21 BM Acci | ount5 Ad modi corrupti. Rerum bl Mrs    | Valentina Eichmann    | FLA         | Acta Biomaterialia | Article Publishing Ch | a Hybrid Open Ac   | es: 1742-7061 | \$6743143416836404 | CC BY 4.0   | 2020-07-21T00:00:00Z      | BM Tester 4          | 2020-08-19T00:00:002 | GR12345, GR12, GR13, gfduhhi  | Approved        |                              |
| 22 BM Acci | ount6 Culpa unde voluptatem ea Mr.      | Emmitt Kunze          | FLA         | Acta Biomaterialia | Article Publishing Cl | ha Hybrid Open Aci | es: 1742-7061 | 56487194216277862  | CC 8Y 4.0   | 2020-07-28T00:00:00Z      | BM Tester 4          | 2020-08-18T00:00:00Z | GR12345, GR12, GR13, GR14, dt | Approved        |                              |
| 23 8M Acc  | cumque quam et dolores y Mrs            | Willow Heller         | FLA         | Acta Biomaterialia | Article Publishing Cl | ha Hybrid Open Aci | es: 1742-7061 | \$2594113916974514 | CC BY 4.0   | 2020-08-05100:00:002      | BM Tester 4          | 2020-08-05T00:00:00Z |                               | Approved        |                              |
| 24 BM Acci | ount6 Explicabo non repellat seg Mr.    | Keyshawn Kirlin       | FLA         | Acta Biomaterialia | Article Publishing Cl | a Hybrid Open Ac   | es: 1742-7061 | \$9270178816623371 | CC BY 4.0   | 2020-08-05T00:00:00Z      | Postman Regression   | 2020-08-05T00:00:00Z | grsynthesize                  | Approved        |                              |
| 25 BM Acci | ount6 Illum architecto porro ut de Mrs  | Otilia Gutkowski      | FLA         | Acta Biomaterialia | Article Publishing Cl | ha Hybrid Open Aci | es: 1742-7061 | \$6352139216464364 | CC BY 4.0   | 2020-07-28700:00:002      | BM Tester 4          | 2020-07-28T00:00:00Z |                               | Approved        |                              |
| 26 BM Acci | ount6 Et natus et ex natus. Sit fac Mis | s Marjorie Bartoletti | FLA         | Acta Biomaterialia | Article Publishing Ch | na Hybrid Open Ac  | es: 1742-7061 | \$1392119116485603 | CC BY 4.0   | 2020-07-21T00:00:00Z      | BM Tester 4          | 2020-07-21T00:00:002 |                               | Approved        |                              |
| 27 BM Acci | Molestiae possimus accus Mr.            | Pierce Wehner         | FLA         | Acta Biomaterialia | Article Publishing Ch | ha Hybrid Open Aci | es: 1742-7061 | \$1020716891652615 | DCC BY 4.0  | 2020-07-21T00:00:002      | BM Tester 4          | 2020-07-21100:00:002 |                               | Approved        |                              |
| 28 BM Acci | voluptate modi et et quia (Mrs          | Bradly Leannon        | FLA         | Acta Biomaterialia | Article Publishing Cl | na Hybrid Open Aci | es: 1742-7061 | \$8009115916922953 | CC BY 4.0   | 2020-07-21T00:00:00Z      | BM Tester 4          | 2020-07-21T00:00:00Z |                               | Approved        |                              |
| 29 BM Acci | ount6 Illo ut guibusdam sit ut ha Mrs   | Alex Medhurst         | FLA         | Acta Biomaterialia | Article Publishing Ch | a Hybrid Open Ac   | es: 1742-7061 | \$1032717311655215 | 2 CC BY 4.0 | 2020-06-25T00:00:00Z      | BM Tester 4          | 2020-07-21T00:00:002 |                               | Approved        |                              |
| 30 BM Acci | ount6 Ratione corrupti labore dol Dr.   | Ava Spencer           | FLA         | Acta Biomaterialia | Article Publishing Ch | ha Hybrid Open Aci | es: 1742-7061 | \$7071191216206563 | CC BY 4.0   | 2020-06-25T00:00:00Z      | BM Tester 4          | 2020-07-14T00:00:00Z |                               | Approved        |                              |
| 31 BM Acci | ount6 Dolorem nobis dolor in sur Mrs    | Dee Halvorson         | FLA         | Acta Biomaterialia | Article Publishing Cl | a Hybrid Open Ac   | es: 1742-7061 | \$4400136216450943 | CC BY 4.0   | 2020-05-25T00:00:00Z      | BM Tester 4          | 2020-07-01T00:00:002 |                               | Approved        |                              |
| 32 BM Acci | ount6 Est animi eos sit iste maio Dr.   | Rafael Kshlerin       | FLA         | Acta Biomaterialia | Article Publishing Cl | a Hybrid Open Aci  | es: 1742-7061 | 56741103416727780  | CC BY 4.0   | 2020-06-25T00:00:00Z      | Postman Regression   | 2020-06-25T00:00:002 | grtransform                   | Approved        |                              |
| 33 BM Acci | Eius nisi qui voluptatem oj Dr.         | Drawford Kovacek      | FLA         | Acta Biomaterialia | Article Publishing Cl | ha Hybrid Open Ac  | es: 1742-7061 | 51032414891684437  | CC BY 4.0   | 2020-06-23T00-00-00Z      | Postman Regression   | 2020-06-23T00:00:002 | grengineer                    | Approved        |                              |
| 34 BM Acci | ount6 Quia id consequatur sunt. (Dr.    | Earnestine Ward       | FLA         | Acta Biomaterialia | Article Publishing Cl | a Hybrid Open Ac   | es: 1742-7061 | \$4616178316921710 | CC BY 4.0   | 2020-05-23T00-00-00Z      | Postman Regression   | 2020-06-23T00-00:002 | graggregate                   | Approved        |                              |
| 35 BM Acci | unt6 lusto dolore sunt minima e Mr.     | Jeffrey Hodkiewicz    | FLA         | Acta Biomaterialia | Article Publishing Cl | na Hybrid Open Ac  | es: 1742-7061 | \$2288105016913461 | CC BY 4.0   | 2020-06-23T00:00:002      | Postman Regression   | 2020-06-23T00:00:002 | grdeliver                     | Approved        |                              |

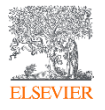

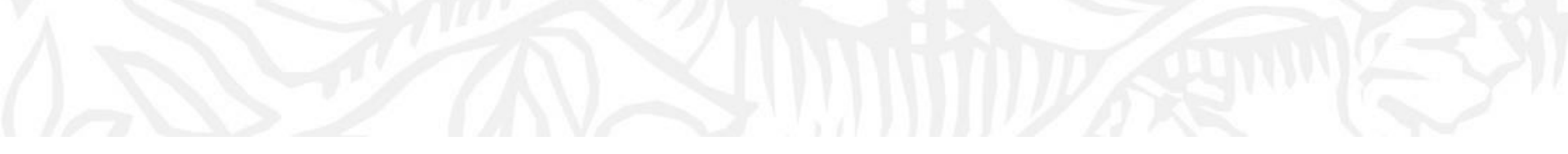

## Agreement Dashboard

## Visibility to the Article Publication Charge uptake and usage under the agreement

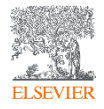

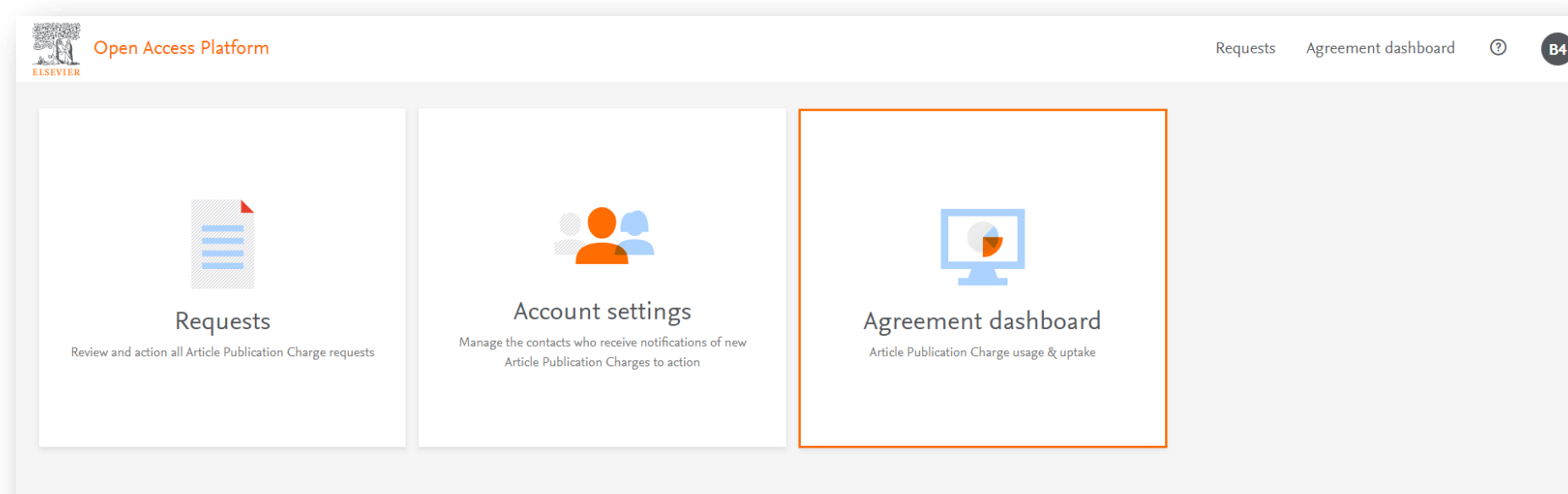

Navigate to the Agreement Dashboard

ELSEVIER

Copyright © 2020 Elsevier B.V. Terms and Conditions Privacy Policy

Cookies are used by this site. To decline or learn more, visit our Cookies page.

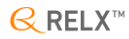

| Open Access F                               | latform                                                                                                    |               | Requests Agreeme | nt dashboard | 0  | B4  |
|---------------------------------------------|----------------------------------------------------------------------------------------------------|---------------|------------------|--------------|----|-----|
|                                             | Agreement dashboard                                                                                                    |               |                  |              |    |     |
|                                             | Period-2019Q2 Period-2020Q1 Period-2020Q2                                                                                  |               |                  |              |    |     |
|                                             | Period-2019Q2 APCs                                                                                                    |               |                  |              |    |     |
|                                             | Opening Balance 401                                                                                                    |               |                  |              |    |     |
|                                             | Approved 2                                                                                                    |               |                  |              |    |     |
|                                             | Institutions Q Search Institution                                                                                          |               |                  |              |    |     |
|                                             | Institution                                                                                                    | Approved APCs |                  |              |    |     |
|                                             | BM Account6                                                                                                    | 2             |                  |              |    |     |
| Copyright © 2<br>Coolies are us<br>ELSEVIER | 200 Elsevier B.V. Terms and Canditions Privacy Palicy<br>of by this site. To decline or learn more, visit our Cookes page. |               |                  |              | RE | LX™ |

Periods will be determined by agreement (normally Years)

Fixed Quantity APC Agreements show the allocation of APCs, number of Approved APCs and current balance

List of participating institutions under the agreement will be shown. If you have multiple institutions you can search by typing institution name

The number of approved APCs at each institution will be shown

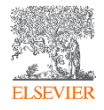

Clicking on the Institute Name will take you the Institution View

This shows the number of approved APCs for the institution

You can see the details of the Approved APCs at the individual institute

There is also the option to generate a .CSV report of the data at the institution

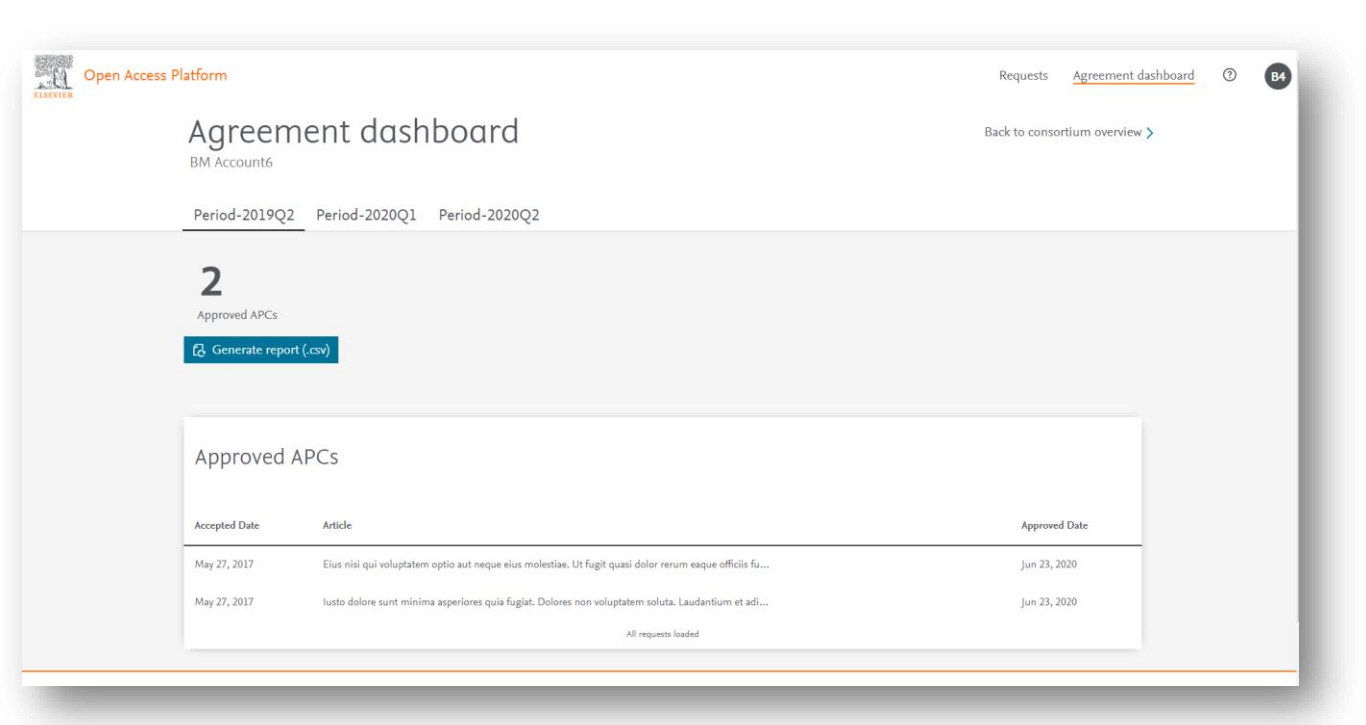

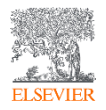

| SIVIER | Agreen              | nent dashboard                                                                                        | Eius nisi qu<br>eius molest<br>eaque offici            |
|--------|---------------------|----------------------------------------------------------------------------------------------------|--------------------------------------------------------|
|        | Period-2019Q2       | _ Period-2020Q1 Period-2020Q2                                                                         | quis praese<br>quidem. Ad                              |
|        | 2                   |                                                                                                    | eligendi qu<br>laboriosam                              |
|        | Approved APCs       |                                                                                                    | http://dx.doi.org/10.1                                 |
|        | [¿] Generate report | t(.σν)                                                                                                | Approved By:<br>Approved On:                           |
|        | Approved a          | APCs                                                                                                  | Institution:<br>Corresponding Author:<br>Author Email: |
|        | Accepted Date       | Article                                                                                               | Article Type:<br>Journal:                              |
|        | May 27, 2017        | Eius nisi qui voluptatem optio aut neque eius molestiae. Ut fugit quasi dolor rerum eaque officiis fu | Journal Type:<br>User Licence:<br>PII:                 |
|        | May 27, 2017        | lusto dolore sunt minima asperiores quia fugiat. Dolores non voluptatem soluta. Laudantium et adi     | Grant ID:                                              |
|        |                     | All requests loaded                                                                                   | Article Accepted:                                      |

oluptatem optio aut neque . Ut fugit quasi dolor rerum fugit atque voluptatem. Et um qui occaecati ipsum a .luta inventore ut id. Velit est porro ducimus non. Quis ed assumenda occaecati

×

#### 1.2018.03.063

| Approved By:          | Postman Regression                             |            |
|-----------------------|------------------------------------------------|------------|
| Approved On:          | Jun 23, 2020                                   |            |
| Institution:          | BM Account6                                    |            |
| Corresponding Author: | Dr. Crawford Kovacek                           |            |
| Author Email:         | a.korala@elsevier.com                          |            |
| Article Type:         | Full-length ar                                 | ticle      |
| Journal:              | Acta Biomaterialia - Article Publishing Charge |            |
| Journal Type:         | Hybrid Open Access                             |            |
| User Licence:         | CC BY 4.0                                      |            |
| PII:                  | \$10324148916844371                            |            |
| Grant ID:             | other                                          | grengineer |
| Article Accepted:     | May 27, 2017                                   |            |
| Open Access Ordered:  | lun 23, 2020                                   |            |

### Clicking on the Article Title will provide the full details of the APC

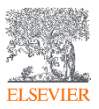

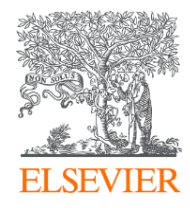

# Thank you

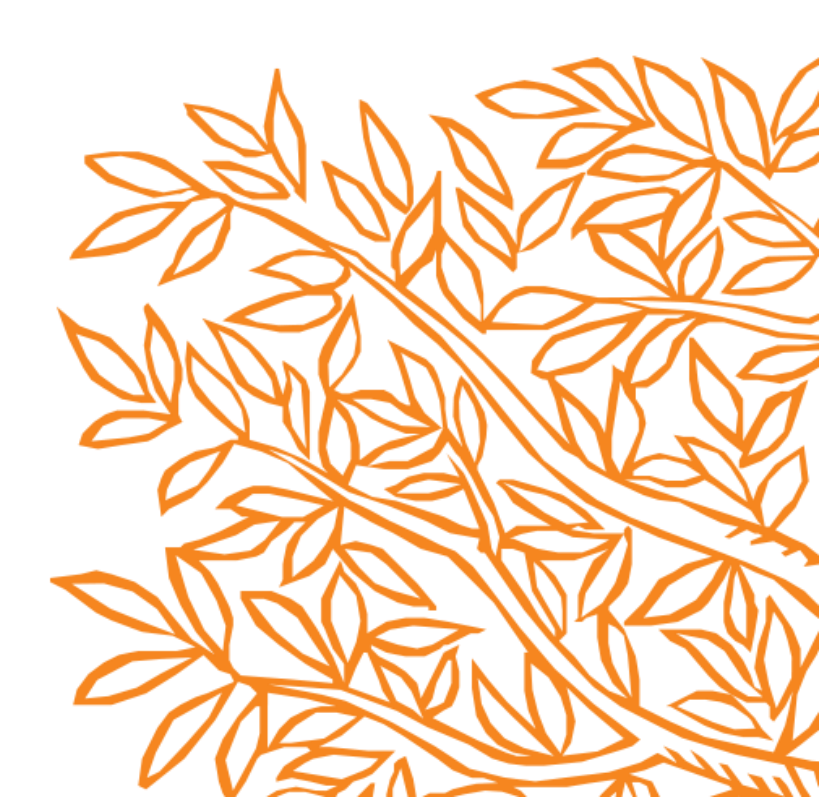